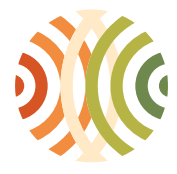

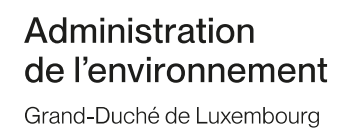

## Einen neuen Betrieb in den Jahresbericht hinzufügen (Transporteur oder Empfänger)

Nachdem Sie sich eingeloggt haben, werden Sie zur Seite "001 – Ihr Betrieb" weitergeleitet. Dort finden Sie den FIRM\_NEW Button:

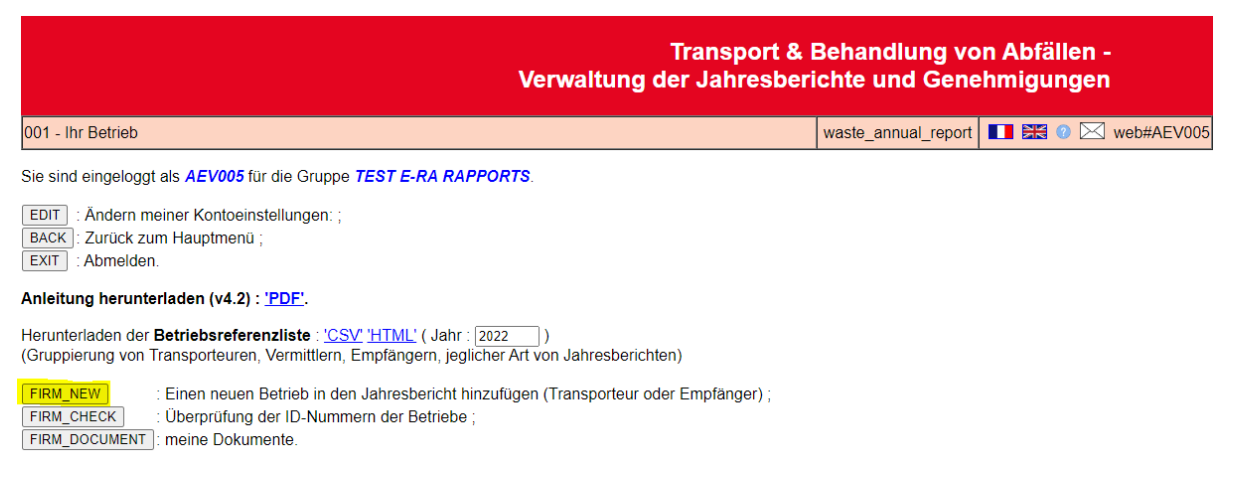

Wenn Sie auf den "FIRM\_NEW" Button klicken, werden Sie zur Seite " 50 – Anfrage einer Referenz für einen neuen Betrieb" weitergeleitet. Hier können Sie die Daten betreffend die neue Firma eintragen. Mit dem Button VALIDATE wird Ihre Anfrage dann bestätigt. Per Email erhalten Sie dann seitens unserer Sachbearbeiter die angeforderte ID-Nummer.

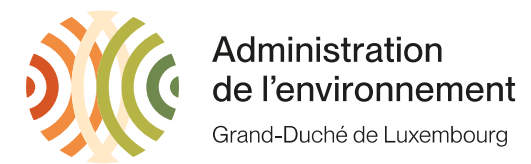

## Transport & Behandlung von Abfällen -Verwaltung der Jahresberichte und Genehmigungen

050 - Anfrage einer Referenz für einen neuen Betrieb

waste\_annual\_report

Anfrage einer Referenz für einen neuen Betrieb (Transporteur oder Empfänger). Bevor Sie eine Referenzanfrage für einen Betrieb stellen, prüfen Sie bitte in der Liste am Ende der Seite, ob die Firma bereits in der Anwendung angelegt wurde.

| Name                 |        |
|----------------------|--------|
| Kontakt              |        |
| E-mail               |        |
| Telefon              |        |
| Fax                  |        |
| Funktion im e-RA     |        |
| Jahresbericht (Jahr) | 2021 🗸 |
| Adresse - Land       | LU     |

Adresse in Luxembourg (für eine Adresse im Ausland : hier)

| Adresse - Stadt        | × |
|------------------------|---|
| Adresse - Strasse      | × |
| Adresse - Nummer       |   |
| Adresse - Postleitzahl |   |

| 1 |                    | - |
|---|--------------------|---|
|   | $\mathbf{\Lambda}$ |   |
|   | 67                 |   |
|   | <u> </u>           |   |

Wählen Sie eine der folgenden Optionen : VALIDATE : Bestätigen Sie die Angaben ; CANCEL : Abbrechen ; BACK : Zurück zum Hauptmenü .

Referenzliste der Betriebe :

| Jahr         | 2021 |  |
|--------------|------|--|
| Name Betrieb | •    |  |
| Stadt        | •    |  |

APPLY : anzuwenden.

Bevor Sie eine Referenzanfrage für einen Betrieb stellen, prüfen Sie bitte in der Liste am Ende der Seite (Referenzliste der Betriebe), ob die Firma bereits in der Anwendung angelegt wurde.